# <u>JOPOX pikaohje</u>

# Huom! www-linkki http://team.jopox.fi/kups/ voi vaihtua testijakson jälkeen

Olethan saanut sähköpostiisi kutsun JOPOX Pukukoppi sivuston käyttäjäksi. Jos et ole saanut kutsua, ilmoita asiasta valmentajille tai joukkueenjohtajalle.

### Kirjautuminen

Kun saat sähköpostilla kutsun Pukukoppiin toimi seuraavasti:

Ensimmäiseksi käy luomassa oma salasana sähköpostissa olevan linkin kautta. Tunnuksena toimii oma sähköpostiosoite. Tämän jälkeen voit kirjautua oman joukkueesi Jopoxiin klikauttamalla sivulla

# http://team.jopox.fi/kups/

Kirjaudu – painiketta:

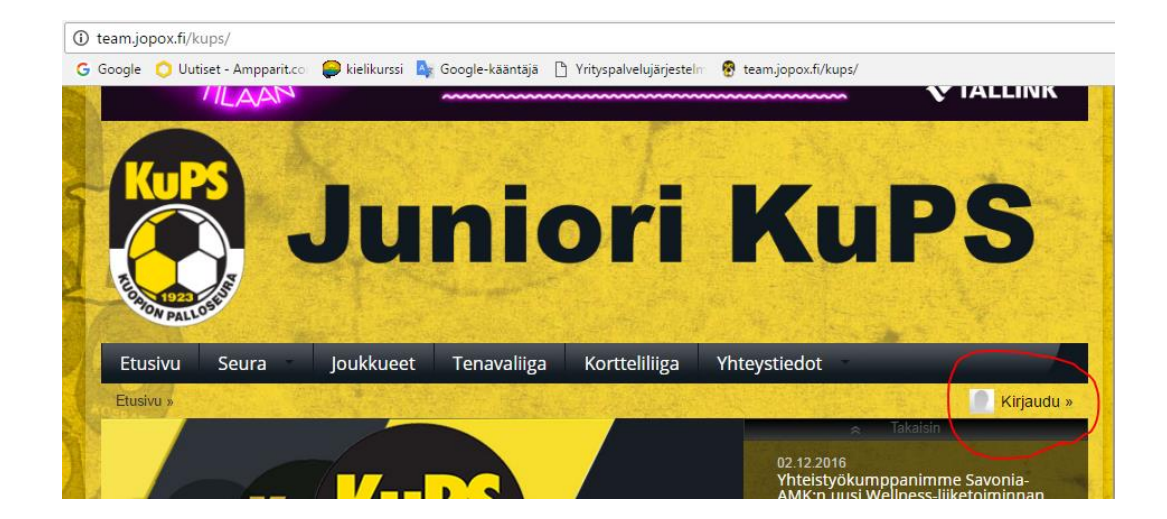

Kirjautumisen jälkeen klikkaa omaa käyttäjätunnustasi ja valitse avautuvasta valikosta C14 Haaste Pukukoppi:

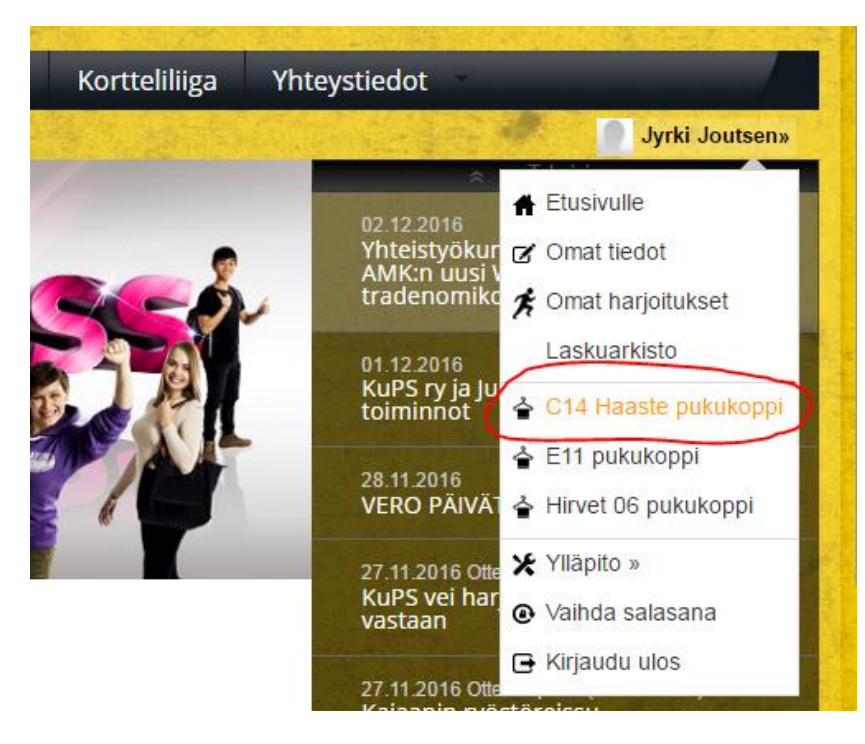

#### Liikkuminen sivustolla

Valitse haluamasi toiminto ylävalikon kautta

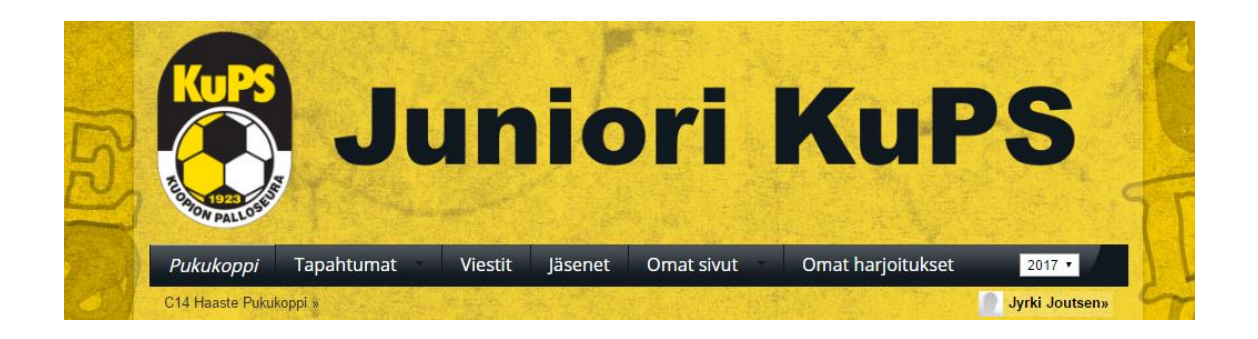

#### Ilmoittautuminen tapahtumiin

Pukukoppi avautuu suoraan oman joukkueesi tapahtumiin ja ilmoittautuminen tapahtuu vanhaan malliin klikkaamalla tapahtuman kohdalla IN tai OUT.

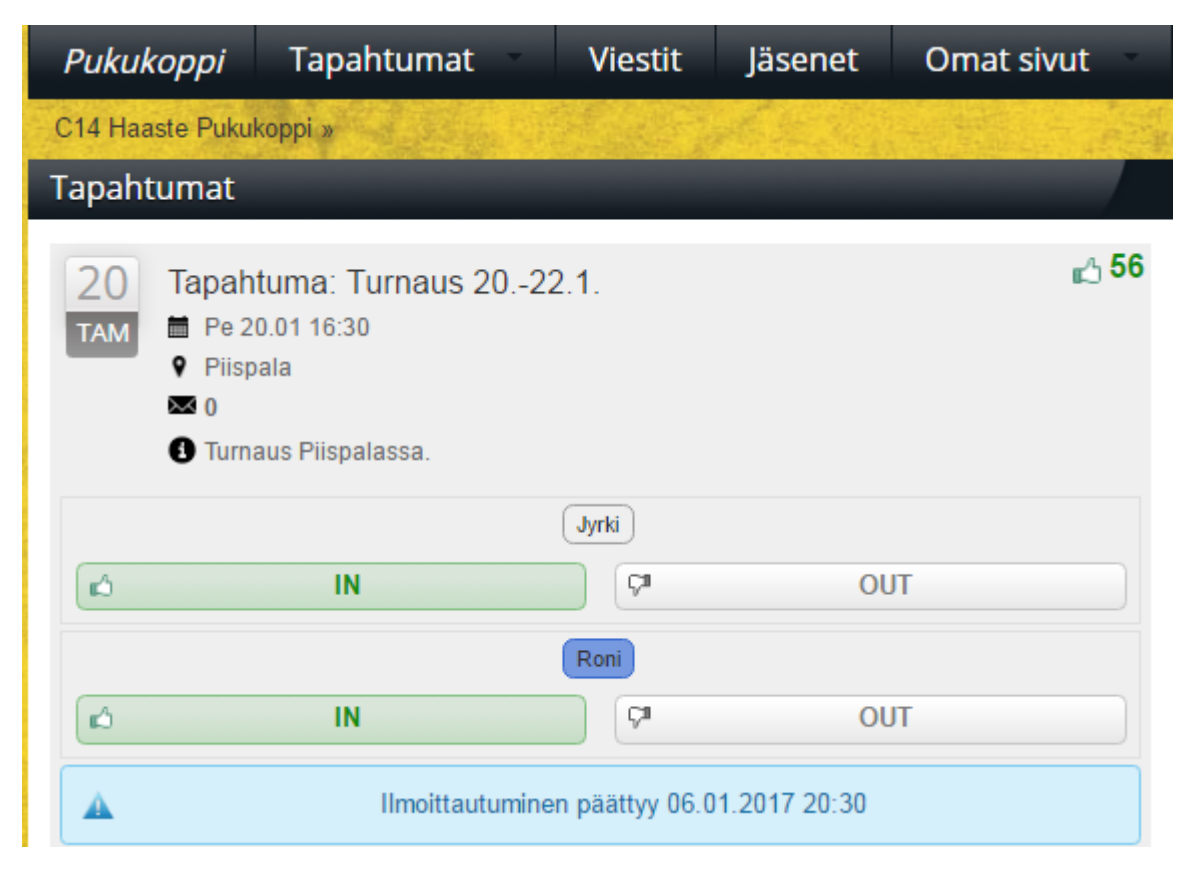

#### Omien tietojen päivittäminen

Käy päivittämässä omia pelaajatietojasi joko 1.) Pukukopin kautta klikkaamalla omaa nimeä tai 2.) klikkaamalla heti kirjautumisen jälkeen omaa käyttäjätunnusta ja valitse avautuvasta valikosta Omat tiedot. Myös salasanan vaihto tapahtuu tätä kautta. Muista lopuksi painaa *Tallenna* –painiketta.

### Viestit

Viestien lähetys tapahtuu valitsemalla Viestit, Kirjoita viesti ja valitse Sähköposti ja lopuksi Valitse vastaanottajat:

×

| Pukuk                            | оррі       | Tapahtuma        | t - (    | Viestit           | Jäsenet             | Omat sivut | - |
|----------------------------------|------------|------------------|----------|-------------------|---------------------|------------|---|
| C14 Haaste Pukukoppi » Viestit » |            |                  |          |                   |                     |            |   |
| Viestit                          |            |                  |          |                   |                     |            | + |
|                                  |            | Tiedotukset      | C Tapaht | umiin liittyvät 🔍 | Näytä kaikki viesti | t          |   |
|                                  | Testiviest | i                |          |                   |                     |            |   |
|                                  | Sähk       | cöposti 🛛 SMS    |          |                   |                     |            |   |
|                                  | Valits     | e vastaanottajat |          |                   |                     |            |   |
|                                  | Liitä      | tiedosto         |          |                   |                     | Tallenna   |   |
|                                  |            |                  |          |                   |                     |            |   |

#### Valitse vastaanottajat Viesti lähetetään kaikille mikäli et erikseen valitse vastaanottajia A Kaikki » Hyökkääjä» Keskikenttä» Pelaajat » Puolustaja» Vanhemmat » Toimihenkilöt » Ylläpitäjät » Tyhjennä » Pelaajat Roni J Nuutti Vili Matias D Olli Ahmed Rosan Aarne J Paavo Brandt Atte Aarne H Max Juho Niko I San Nico Konsta Matias K Aatu Roni K Tuukka Aapo Aaro Ukko-Matti Rasmus Pietari Eino Julius N Lari Mikael O Elias Ville-Veeti Niko P Luka Paulus Akseli Mikael T Lauri Julius T Riku Juha Tatu Touko T Touko V Maksim Arttu Samu Matias Ki Tomi Roope Näytä vanhemmat » Toimihenkilöt Kari Taru (Timo) Harri Hannu Ylläpitäjät Kari Jyrki Timo Taru Harri Hannu

#### Materiaalipankki

Materiaalipankkiin tallennetaan joukkueen dokumentit

#### Joukkueen sivut

Joukkueen etusivuilla löytyy jatkossa joukkueen tiedotteita, uutisia ja muuta tietoa joukkueen kokoonpanosta Joukkueen sivuille pääset esim oman kirjautumisvalikkosi kautta:

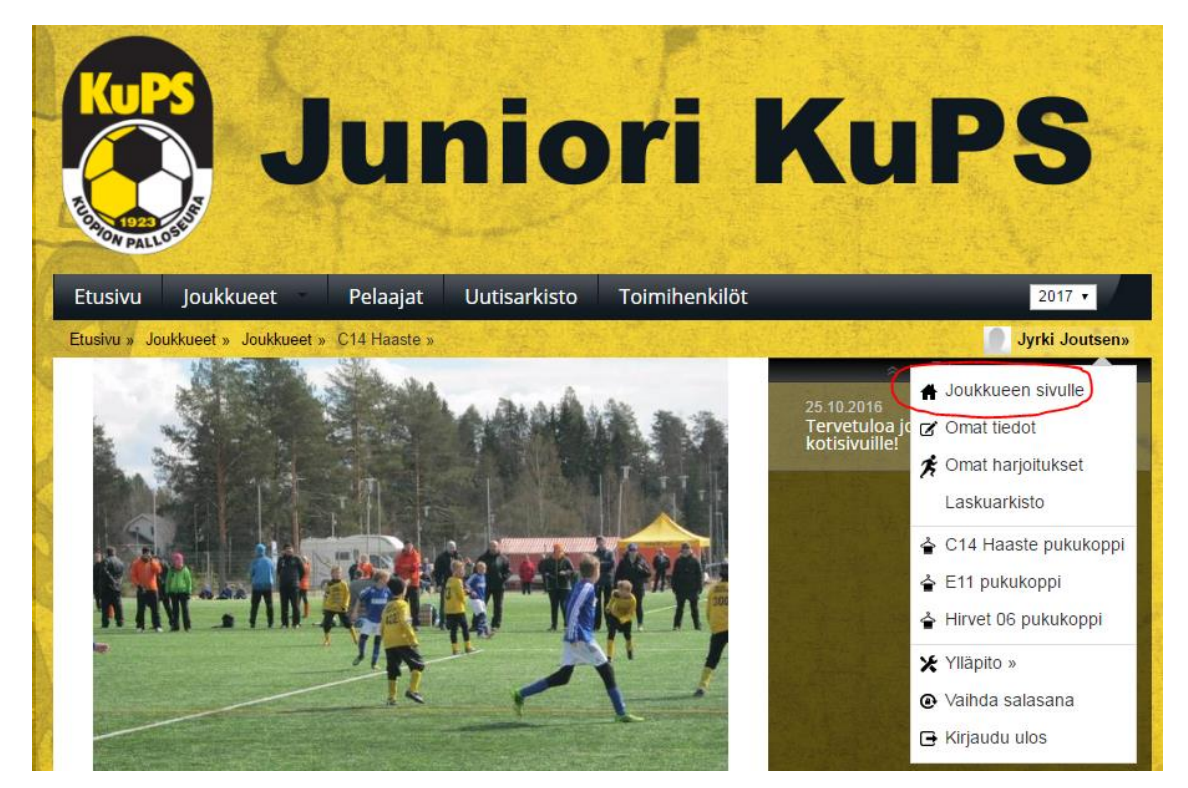

Tai Juniori Kups etusivun kautta, <u>http://team.jopox.fi/kups/</u>

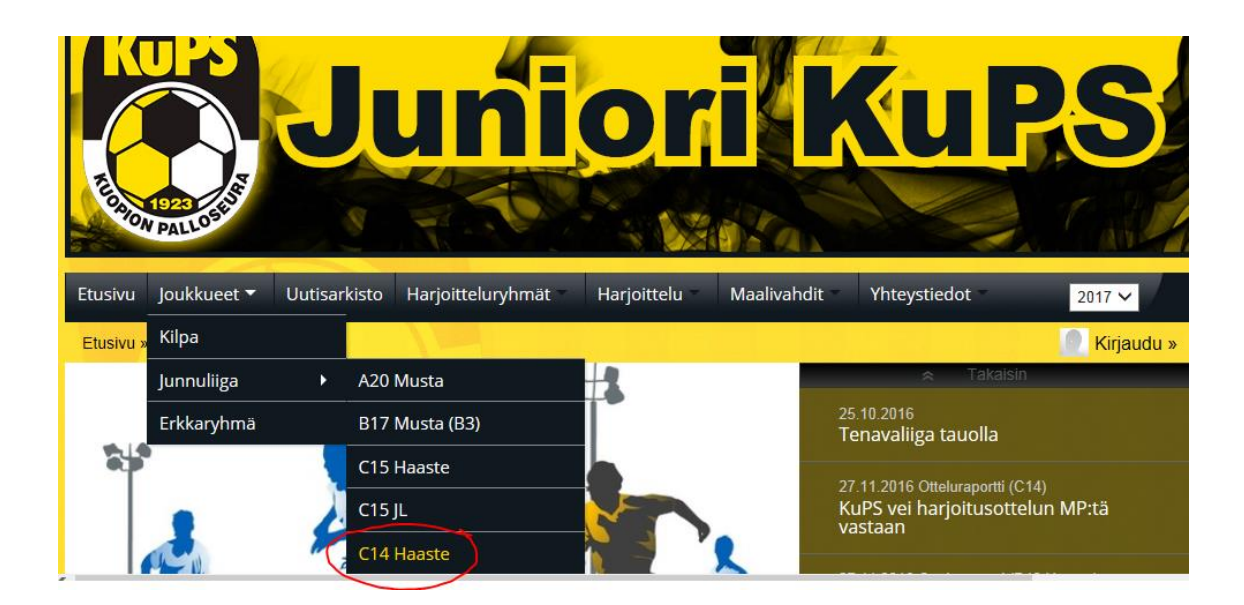